## ウイルスセキュリティソフトの設定について

## 【キャノンシステムソリューションズ社 Outpost Firewall Pro の場合】

基本的には、初期設定のままで特に設定は必要ありません。必要な場合は、下記の設定を 行ってください。

 初回ログイン時に右図の警告画 面が表示されます。
 「このアプリケーションに関す る通信をすべて許可」をクリッ クします。

| JAVA.EXE のルール作成 |                                                                                                    |                                       |    |  |  |
|-----------------|----------------------------------------------------------------------------------------------------|---------------------------------------|----|--|--|
|                 | JAVA.EXE<br>外向き(outgoing)通信を要求しています。                                                                                                    |                                       |    |  |  |
|                 | リモートサービス:<br>リモートアドレス:                                                                                                    | HTTP (TCP:80)<br>bz01.triplew-asp.com |    |  |  |
|                 | Outpost Pro の動作:           このアプリケーションに関する通信をすべて許可           このアプリケーションに関する通信をすべて通知           ○ このアプリケーションに関する通信をすべて通知           ● プリセットからルール作成           Browser |                                       |    |  |  |
| 4               | POは許可(A) 今回は遮断(B)                                                                                                    | <u> </u>                              | ОК |  |  |

「このアプリケーションに関する通信をすべて遮断」を選択した場合は、以下に続く設定を行ってください。設定を行なわないと、ログイン時に以下のエラーが表示されることがあります。

| ログイン |                                                   |  |  |  |
|------|---------------------------------------------------|--|--|--|
| (    | サーバー(こ接続できません。[998]<br>CW3 Java Lib.check Version |  |  |  |
|      | OK ^\#7*                                          |  |  |  |

2. 画面右下のアイコンを右クリックし、「Outpost Proを表示(<u>S</u>)」を選択してメインメ

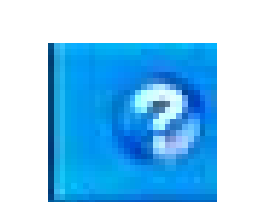

| $\langle$    | Outpost Pro を表示( <u>S</u> )  | $\triangleright$ |
|--------------|------------------------------|------------------|
|              | ポリシー                         | -                |
|              | オプション<br>常に手前に表示( <u>W</u> ) | -                |
|              | 登録                           | _                |
|              | バージョン情報( <u>O</u> )          | 般 🕑 🧖            |
| CAPS<br>KANA | Outpost Proをシャットダウン(S)       | 8 11:16          |

3.設定画面が表示されますので、メニューバーの「オプション(<u>0</u>)」内の「アプリケー

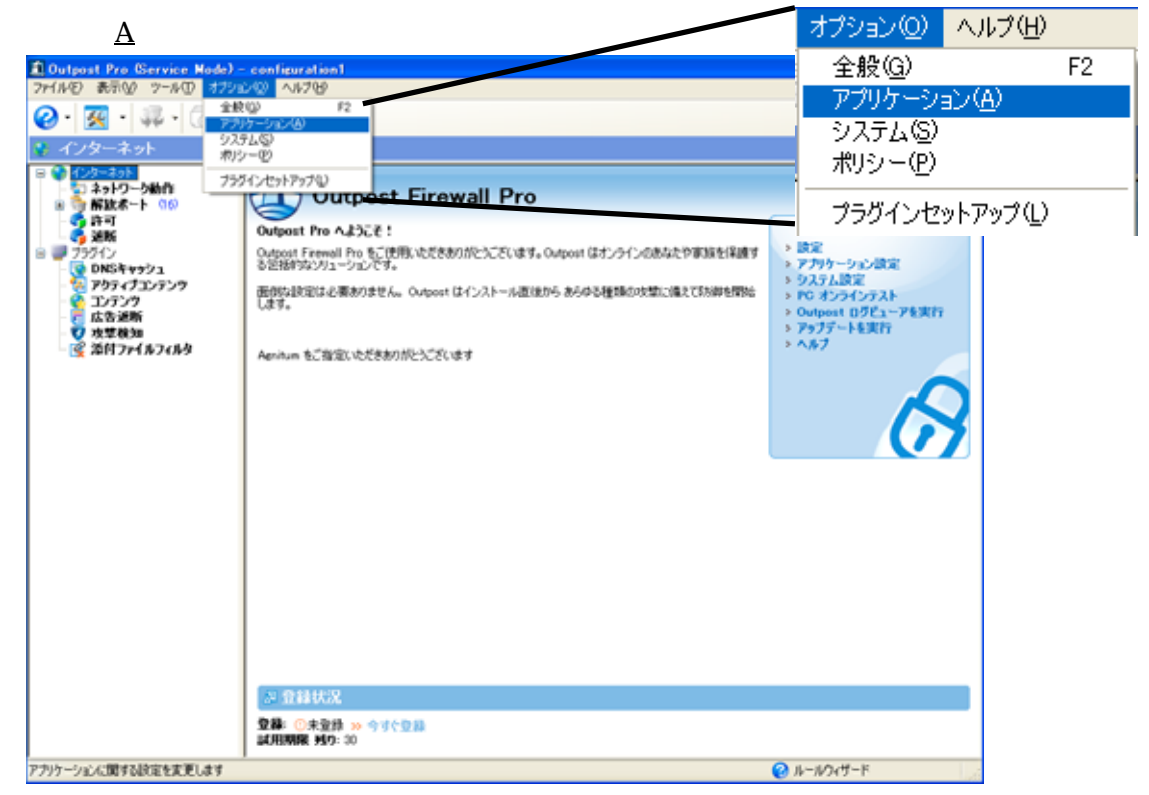

- 4.アプリケーション設定画面が表示されますので、「JAVA.EXE」が一覧に存在するかど
- うか確認します。

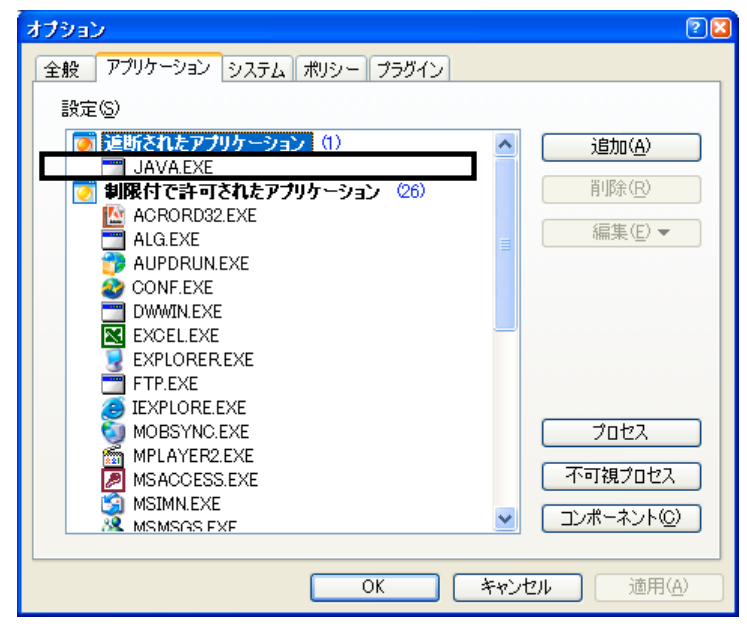

5 .「JAVA.EXE」を選択し、編集(E)をクリックし、「常にこのアプリケーションを信頼 (T)」を選択します。

| Culptet Pro Gervice Mode                                                                                                    | d - contiguration I  |                                                                                                  |
|----------------------------------------------------------------------------------------------------|----------------------|--------------------------------------------------------------------------------------------------|
| <ul> <li> <ul> <li></li></ul></li></ul>                                                                                                    | Outpost Firewall Pro | <ul> <li>常にこのアプリケーションを信頼(丁)</li> <li>登録の削除(R)</li> <li>ルール作成(C)</li> <li>プリセットからルール作成</li> </ul> |
| <ul> <li>2000<br/>2005年753<br/>205752<br/>立ちシウ<br/>立ちジカ<br/>で、地学校知<br/>で、地学校知<br/>で、地学校知<br/>で、地学校和<br/>で、地学校和<br/>で、地学校和<br/>で、地学校和<br/>で、地学校和<br/>で、地学校和<br/>で、地学校和<br/>で、地学校和<br/>で、地学校和<br/>で、地学校和<br/>で、地学校和<br/>で、地学校和<br/>で、地学校<br/>の、<br/>の、<br/>の、<br/>の、<br/>の、<br/>の、<br/>の、<br/>の、<br/>の、<br/>の、</li></ul>                                                                                                    |                      | * 9237.432<br>• PG 373727324<br>• Output 10752-743251<br>• A87<br>* A87<br>R/186                 |
| Ready                                                                                                    | 1.                   | 0 5-1/24-F                                                                                       |
| Contraction of the second second seco |                      | 10. 10 CO. C. C.                                                                                 |

6.信頼されたアプリケーション欄に「JAVA.EXE」が移動したことを確認し、適用(<u>A</u>) をクリックします。

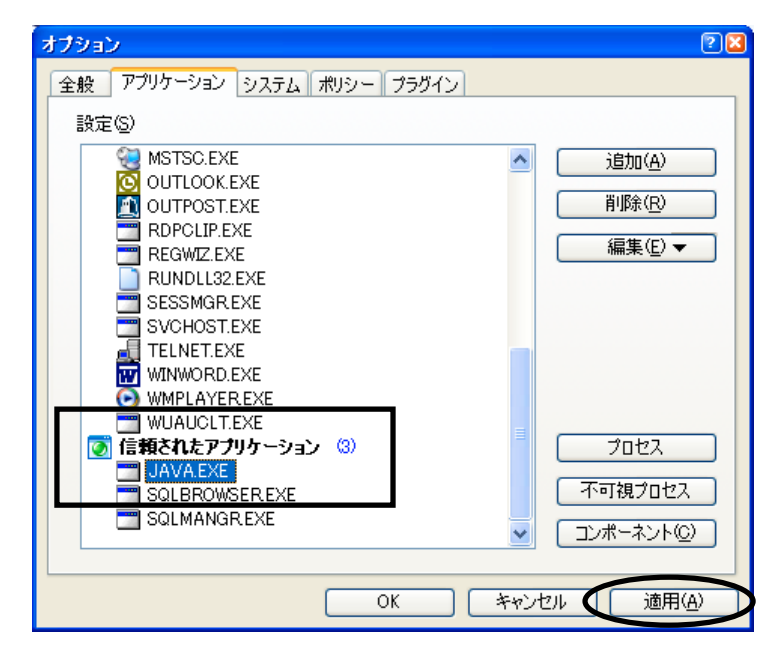

7.以上で、設定は完了です。